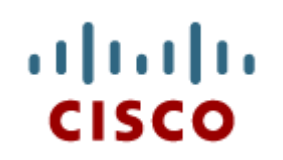

#### Capitolo 5: I Sistemi Operativi

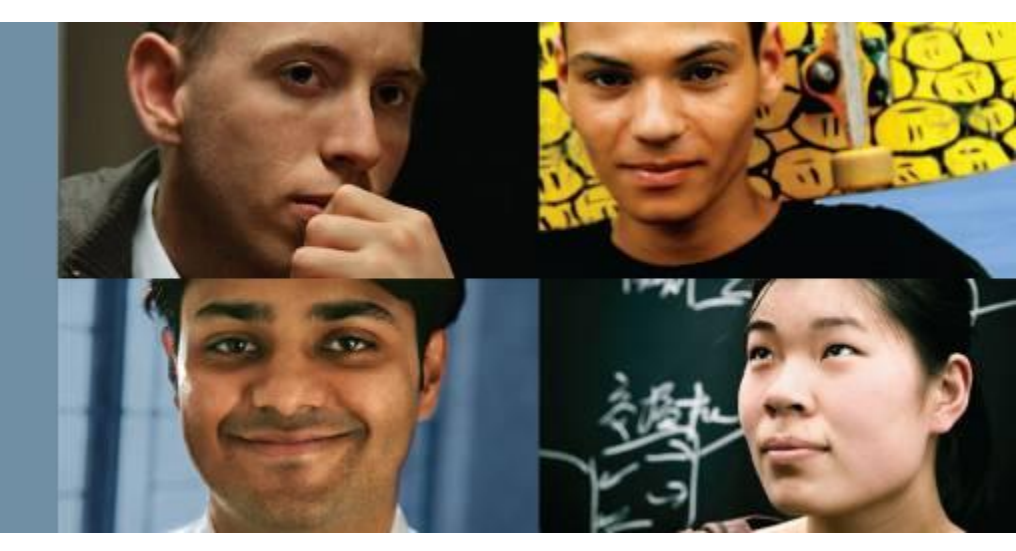

#### **IT Essentials 5.0**

Traduzione realizzata da: *Filippo Sola – VETA WEB fsola*@vetaweb.it

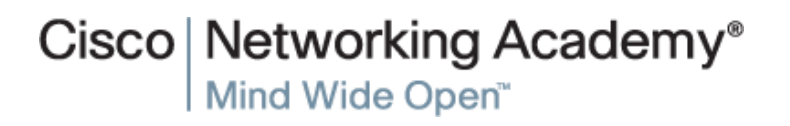

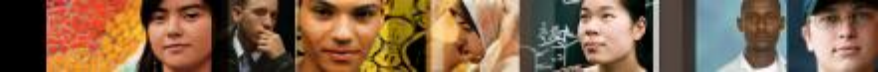

### **Obiettivi Capitolo 5**

- 5.1 Illustrare le caratteristiche e le funzionalità di base dei sistemi operativi moderni
- 5.1 Descrivere e confrontare le tipologie di sistemi operativi inclusi gli scopi, le limitazioni e le compatibilità
- 5.1 Determinare il sistema operativo in base alle esigenze del cliente
- 5.2 Installare un sistema operativo
- 5.3 Navigare una GUI (Windows)
- 5.4 Illustrare i vantaggi della Virtualizzazione ed installare Virtual PC

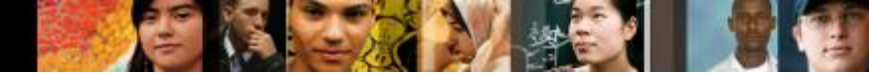

#### **Obiettivi Capitolo 5 (continua)**

- 5.5 Identificare ed applicare le comuni tecniche di manutenzione preventiva per i sistemi operativi
- 5.6 Troubleshooting dei sistemi operativi

#### Lo scopo di un Sistema Operativo

- Il sistema operativo (SO) controlla quasi tutte le funzioni su un computer.
- In questo capitolo verranno trattati i componenti, le funzioni e la terminologia relativa ai sistemi operativi Windows 7, Windows Vista e Windows XP.

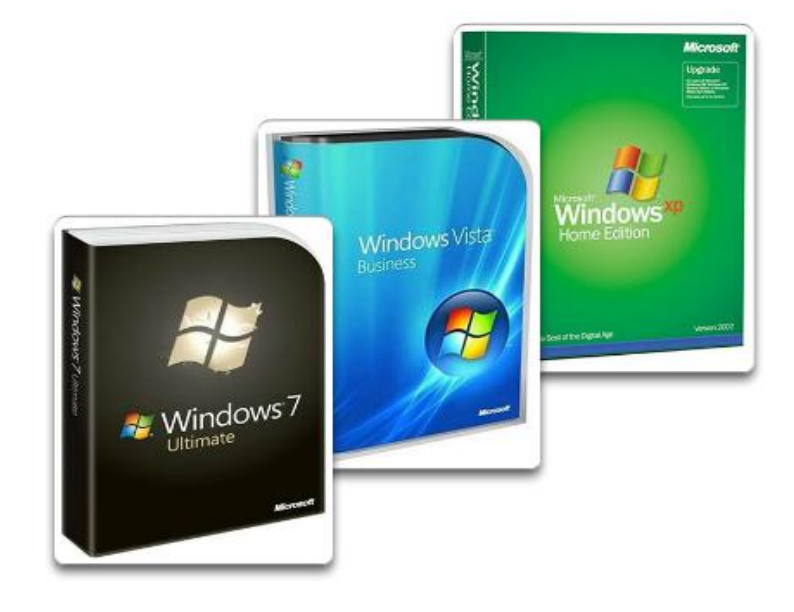

cisco.

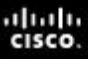

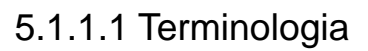

#### Caratteristiche di un Sistema Operativo

- Multi-utente Due o più utenti hanno il proprio account che permette loro di lavorare nello stesso momento con i programmi e con le periferiche.
- Multitasking Il computer è in grado di eseguire più applicazioni nello stesso momento.
- Multiprocessing Il sistema operativo può supportare due o più CPU.
- Multithreading Un programma può essere suddiviso in parti più piccole che vengono caricare quando necessario dal sistema operativo. Il multithreading consente ai singoli programmi di funzinare in multitasking.

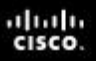

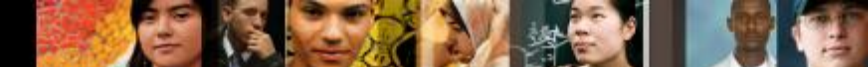

5.1.1.2 Funzioni di un Sistema Operativo

## Funzioni di base di un Sistema Operativo

- Tutti i computer fanno affidamento su un sistema operativo (SO) per fornire l'interfaccia per l'interazione fra gli utenti, le applicazioni e l'hardware.
- Il sistema operativo avvia il computer e gestisce il file system.
- Il sistema operativo ha quattro ruoli principali:
  - Controllare l'accesso all'hardware
  - Gestire i file e le cartelle
  - Fornire un'interfaccia utente
  - Gestire le applicazioni

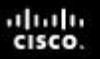

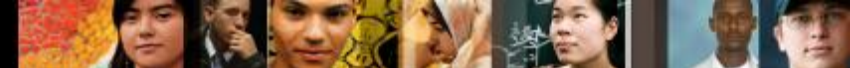

5.1.1.3 Architettura del Processore

#### Architettura del Processore

- Sistema Operativo Windows a 32-bit ed Architettura del Processore x86
  - Capace di indirizzare 4 GB di RAM
  - x86 utilizza un Complex Instruction Set Computer (CISC)
  - I processori x86 utilizzano meno registri rispetto ai processori x64
- Sistema Operativo Windows a 64-bit ed Architettura del Processore x64
  - Capace di indirizzare 128+ GB di RAM
  - Prestazioni per la gestione della memoria migliorate
  - Ulteriori funzionalità di sicurezza
  - L'architettura x64 è retrocompatibile con x86
  - Processa istruzioni molto più complesse ad una velocità molto maggiore

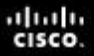

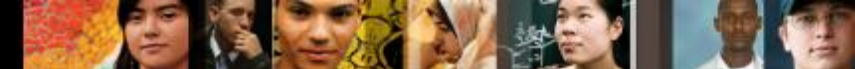

5.1.1.3 Architettura del Processore

#### Compatibilità con i 32-bit ed i 64-bit nei SO Windows

| Windows Operating System        | 32-bit | 64-bit |
|---------------------------------|--------|--------|
| Windows 7 Starter               | Х      |        |
| Windows 7 Home Premium          | Х      | Х      |
| Windows 7 Professional          | Х      | Х      |
| Windows 7 Ultimate              | Х      | Х      |
| Windows Vista Home Basic        | Х      | Х      |
| Windows Vista Home Premium      | Х      | Х      |
| Windows Vista Business          | Х      | Х      |
| Windows Vista Ultimate          | Х      | Х      |
| Windows XP Professional         | Х      | Х      |
| Windows XP Home                 | Х      |        |
| Windows XP Media Center Edition | Х      |        |

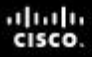

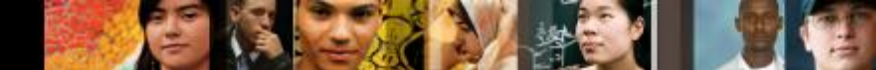

5.1.2 Tipologie di Sistemi Operativi - 5.1.2.1 SO Desktop - 5.1.2.2 SO di Rete

#### Tipologie di Sistemi Operativi

| Sistema Operativo<br>desktop                           | Sistema Operativo<br>di rete                            |
|--------------------------------------------------------|---------------------------------------------------------|
| <ul> <li>Supporta un singolo utente</li> </ul>         | <ul> <li>Supporta più utenti</li> </ul>                 |
| <ul> <li>Esegue applicazioni<br/>monoutente</li> </ul> | <ul> <li>Esegue applicazioni<br/>multiutente</li> </ul> |
| Condivide file e cartelle                              | Robusto e ridondante                                    |
| Condivide le periferiche                               | <ul> <li>Fornisce elevata sicurezza</li> </ul>          |
| Utilizzato su una piccola rete                         | Utilizzato su di una rete                               |
|                                                        |                                                         |

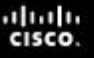

#### 5.1.2.1 Sistemi operativi desktop

#### Tipologie di Sistemi Operativi

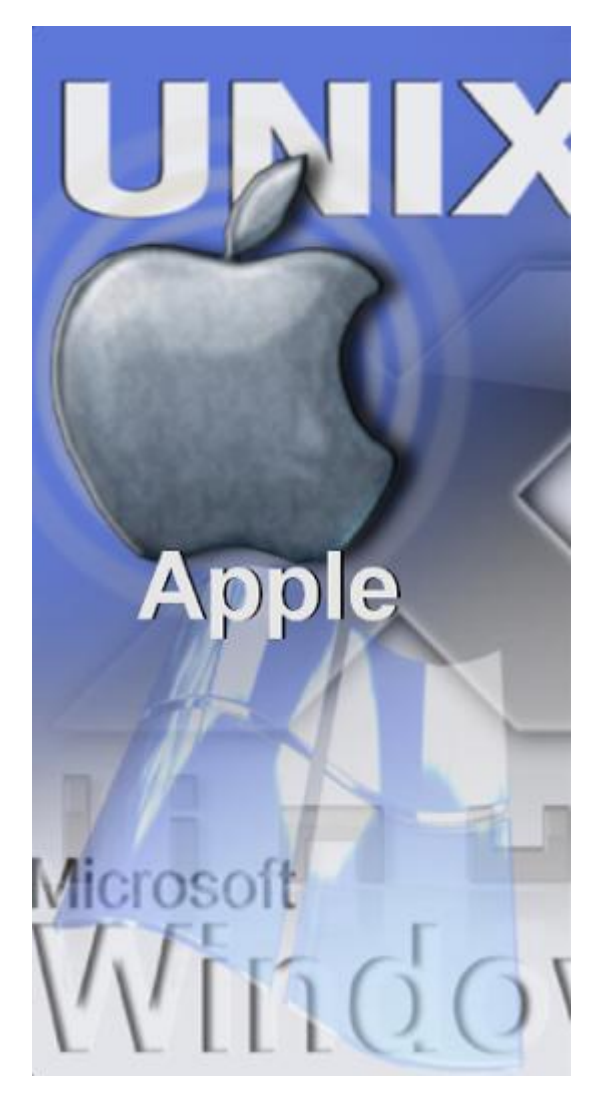

- Sistemi operativi desktop :
  - Microsoft Windows: Windows 7
  - Macintosh: Mac OS X
  - Linux
  - UNIX
- Un SO desktop ha le seguenti caratteristiche:
  - Supporta un singolo utente
  - Esegue applicazioni monoutente
  - Condivide file e cartelle su di una piccola rete con una limitata sicurezza

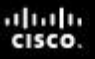

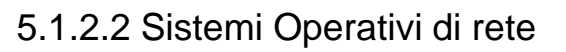

### Sistemi Operativi di rete (NOS)

- Un NOS comune è:
  - Microsoft Windows Server
  - Linux
  - UNIX
  - Mac OS X Server
- Un NOS ha le seguenti caratteristiche:
  - Supporta più utenti
  - Esegue applicazioni multiutente
  - Robusto e ridondante
  - Fornisce una elevata sicurezza rispetto ai sistemi operativi desktop

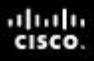

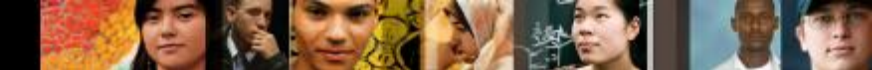

5.1.3 Esigenze del cliente per un SO - 5.1.3.1 Ambienti ed applicazioni compatibili con il Sistema Operativo

#### Esigenze del cliente per un SO

- Per selezionare l'appropriato sistema operativo per un cliente stabilire come prima cosa:
  - Limiti di budget
  - Compatibilità con l'hardware corrente
  - Compatibilità con il nuovo hardware
  - In che modo verrà utilizzato il computer
  - Compatibilità con le applicazioni esistenti
  - Le tipologie delle nuove applicazioni che verranno utilizzate

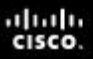

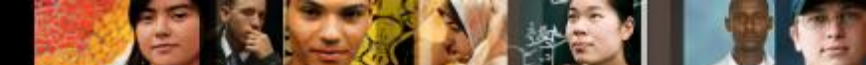

5.1.3.2 Identificare i minimi requisiti hardware

## Identificare i minimi requisiti hardware

- Il cliente potrebbe aver bisogno di aggiornare il sistema o comprare hardware addizionale al fine di supportare le applicazioni richieste ed il SO.
- Una analisi dei costi indicherà se conviene comprare un nuovo sistema piuttosto che aggiornare quello esistente.
- Aggiornamenti hardware possibili:
  - Capacità della RAM
  - Dimensione dell'hard disk
  - •CPU
  - Memoria e velocità della scheda video
  - Scheda madre

| Windows 7 Professional | 1 GHz or faster 32-bit                                       | 1 GB RAM (32-bit                    |
|------------------------|--------------------------------------------------------------|-------------------------------------|
| Windows F Froidssionar | (x86) or 64-bit (x64)<br>processor                           | GB RAM (64-bit)                     |
| Windows 7 Ultimate     | 1 GHz or faster 32-bit<br>(x86) or 64-bit (x64)<br>processor | 1 GB RAM (32-bit<br>GB RAM (64-bit) |
| Windows 7 Enterprise   | 1 GHz or faster 32-bit<br>(x86) or 64-bit (x64)<br>processor | 1 GB RAM (32-bit<br>GB RAM (64-bit) |

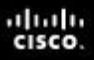

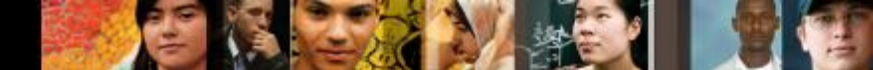

5.1.3.2 Identificare i minimi requisiti hardware

#### **Compatibilità Hardware**

- Molti Sistemi Operativi hanno una HCL.
- E' possibile trovare le HCL sul sito web del produttore.
- La HCL contiene la lista dell'hardware che è risaputo essere funzionante con il sistema operativo.
- Utilizzare Microsoft Compatibility Center per Windows 7 e Vista.

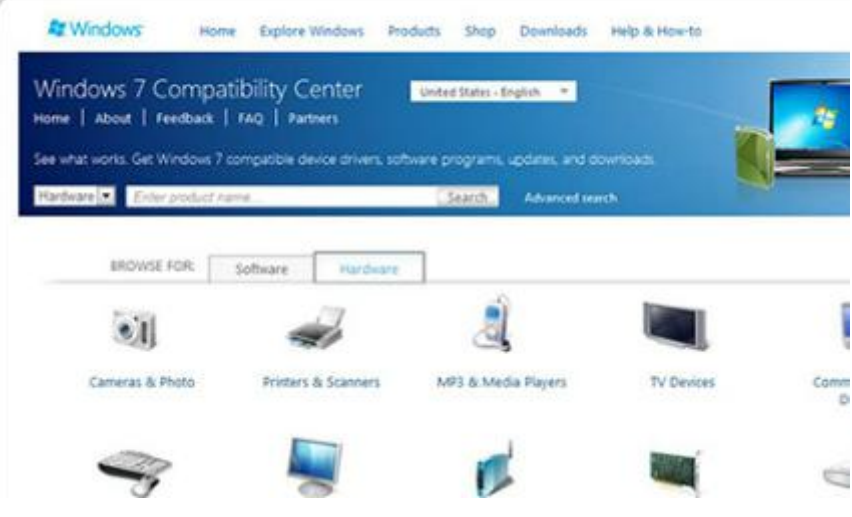

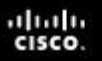

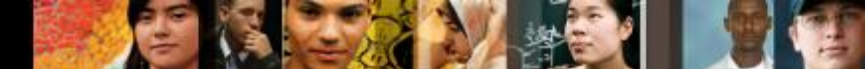

5.1.4 Aggiornamenti del SO - 5.1.4.1 Controllare la compatibilità del SO - 5.1.4.2 Aggiornamenti del SO Windows

## Aggiornamenti del Sistema Operativo

- Il Sistema Operativo deve essere periodicamente aggiornato.
  - Per rimanere compatibile con l'hardware ed il software recente.
  - Poichè il supporto per i vecchi SO alla fine viene ritirato.
- Assicurarsi che il nuovo SO sia compatibile con il computer.
  - Prima di aggiornare, utilizzare Microsoft Upgrade Advisor per scansionare il sistema per eventuali incompatibilità. Upgrade Advisor è gratuito e scaricabile dal sito web di Microsoft Windows.
- Effettuare il backup di tutti i dati prima di iniziare l'aggiornamento.

| OS can upgrade<br>to: | Windows<br>2000 | Windows XP | Windows<br>Vista | Windows 7   |
|-----------------------|-----------------|------------|------------------|-------------|
| Windows 98            | Supported       | Supported  | Supported        | Unsupported |
| Windows 2000          | N/A             | Supported  | Supported        | Unsupported |
| Windows 98            | N/A             | N/A        | Supported        | Unsupported |
| Windows Vista         | N/A             | N/A        | N/A              | Supported   |

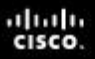

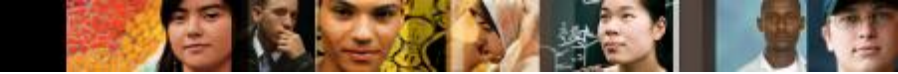

#### Migrazione dei dati

- Per effettuare la migrazione dei dati e delle impostazioni è possibile utilizzare uno dei seguenti strumenti :
- User State Migration Tool migra tutti i file e le impostazioni dell'utente nel nuovo SO.
- Windows Easy Transfer migra i file e le impostazioni personali quando si passa da un vecchio computer a quello nuovo.
  - Nota: Windows Easy Transfer ha sostituito Trasferimento Guidato di File e Impostazioni di Windows XP.

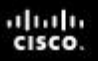

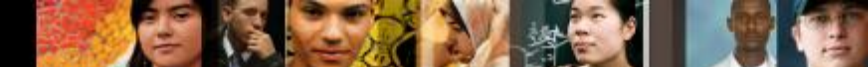

5.2 Installazione del Sistema Operativo

#### Installazione del Sistema Operativo

#### Motivi per eseguire una nuova installazione di un SO:

- Quando un computer passa da un dipendente ad un altro.
- Quando il sistema operativo è corrotto.
- Quando in un computer viene sostituito il disco rigido principale.

#### Prima di eseguire una nuova installazione :

- Effettuare prima il backup di tutti i dati.
- Informare il cliente che i dati esistenti verranno cancellati.
- Confermare che tutti i dati necessari sono stati correttamente trasferiti.

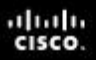

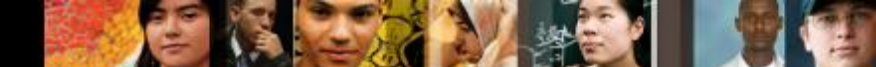

5.2.1 Procedure di installazione del disco rigido - 5.2.1.1 Partizionamento del disco rigido

Procedure di installazione del disco rigido

#### Metodi di installazione del Sistema Operativo:

- Installare un SO da un server su una rete.
- Installare dai file del SO memorizzati su dei Cd o su dei DVD.

#### Partizionamento e Formattazione:

- Il disco rigido deve essere suddiviso logicamente (partizionato).
- Sul disco rigido deve essere creato il file system.
- Durante la fase di installazione, molti sistemi operativi effettueranno automaticamente il partizionamento e la formattazione del disco rigido.

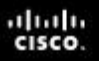

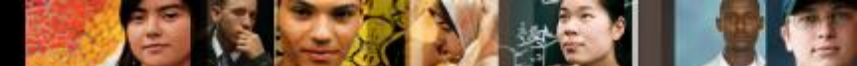

5.2.1.2 Formattazione del disco rigido

#### Formattazione del Disco Rigido

- La prima parte del processo di installazione tratta la formattazione ed il partizionamento del disco rigido.
- La prima parte prepara il disco ad accettare il file system.
- Il file system fornisce la strutture della directory che coordina il sistema operativo, le applicazioni, la configurazione ed i file dati dell' utente.
- Esempi di file system:
  - •II New Technology File System (NTFS) Supporta partizioni di dimensione fino a16 exabytes.
  - •Il file system FAT32 Supporta partizioni di dimensione fino a 2 TB. Utilizzato da Windows XP e dalle versioni precedenti del SO.

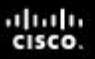

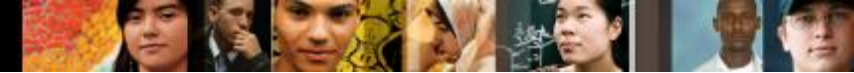

5.2.1.4 Installare il Sistema Operativo con le impostazioni di default

#### Installare il Sistema Operativo

- Quando un computer si avvia tramite il CD di installazione di Windows, il processo di installazione di Windows 7 inizia con tre opzioni:
  - Installa ora Installa il SO Windows 7.
  - Cosa è necessario conoscere prima di installare Windows Opens Help.
  - Ripara il computer Apre le Opzioni di Ripristino del Sistema.
- Sotto Installa ora ci sono tre opzioni disponibili :
  - Aggiornamento Aggiorna Windows ma mantiene i file, le impostazioni ed i programmi correnti. E' possibile utilizzare questa opzione per riprarare una installazione.
  - **Personalizzato (avanzata)** Installa una copia pulita di Windows nella posizione scelta e consente di modificare dischi e partizioni. E' anche conosciuta come clean installation.
  - Interrompi Esce dal Setup.

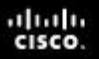

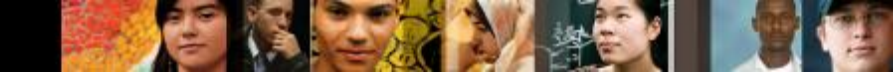

5.2.1.8 Creazione di un account

#### **Creazione di un Account**

- Windows 7 ha tre tipi di account utente: Administrator, Standard, e Guest.
- L'Account Administrator deve essere creato quando Windows 7 viene installato.
- Per creare o rimuovere un account utente in Windows 7 utilizzare il percorso seguente:

Avvio > Pannello di Controllo > Account Utente > Aggiungi o rimuovi account utente

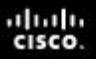

5.2.1.12 Completare l'installazione

#### Completamento dell'Installazione

# Quando l'installazione di Windows 7 si completa:

- Il computer si riavvierà
- Viene chiesto di creare un account utente
- Viene registrato Windows 7 e viene verificato che si sta utilizzando una copia autorizzata del SO
- La verifica permette di effettuare il download delle patch e dei service packs
- Utilizzare Microsoft Update Manager per verificare la disponibilità di nuovo software.

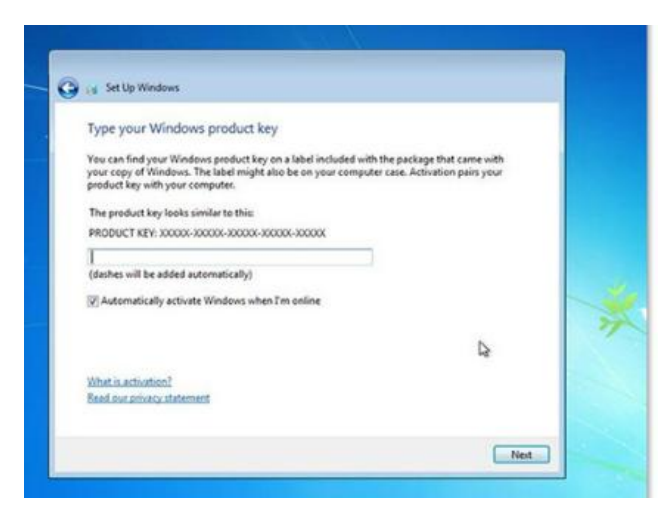

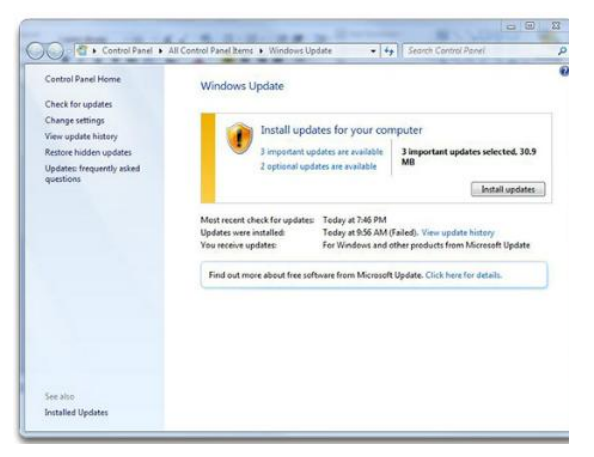

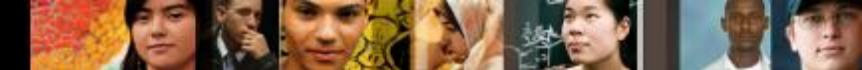

5.2.2 Opzioni di Installazione Personalizzata - 5.2.2.1 Clonazione del disco

#### Opzioni di Installazione Personalizzata – Clonazione del disco

Mediante Microsoft System Preparation

- Seguire i seguenti passi per la clonazione del disco :
  - 1. Creare una installazione master su di un computer.
  - 2. Eseguire **Sysprep.**
  - 3. Creare una immagine disco del computer configurato utilizzando un software di clonazione del disco di terze parti.
  - 4. Copiare l'immagine disco su un server.
- Quando il computer di destinazione viene avviato:
  - Viene eseguita una versione abbreviata del setup di Windows.
  - Il setup installa i driver, crea gli account utente e configura le impostazioni di rete.

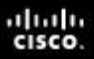

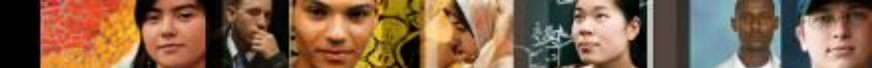

5.2.2.2 Opzioni di Installazione Personalizzata

### **Opzioni di Installazione Personalizzata**

- Windows 7 dispone di molte tipologie differenti di installazione personalizzata.
  - Installazione di Rete Richiede che tutti i file di installazione vengano copiati su un server di rete.
  - Installazione Preboot Execution Environment (PXE) -Utilizza un programma di avvio PXE e la scheda di rete di un client per accedere ai file di installazione.
  - Installazione non presidiata- Utilizza un punto di distribuzione sulla rete che fa uso di un file con le risposte.
  - Installazione Image-based Utilizza Sysprep ed un programma di disk-imaging, il quale copia una immagine del SO direttamente sul disco rigido senza nessun intervento da parte dell'utente.
  - Installazione Remota Effettua il download dell'installazione attraverso la rete.

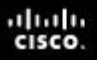

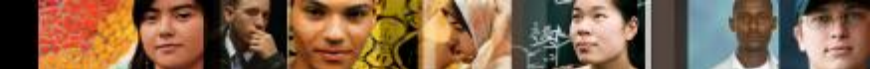

5.2.2.6 Opzioni per il Ripristino del Sistema

## **Opzioni per il Ripristino del Sistema**

- Disco di Ripristino Per Windows 7. Utilizza il disco di ripristino del sistema per avviare il computer.
- System Image Recovery Per Windows 7. Permette agli utenti di effettuare il backup del contenuto del proprio disco rigido, inclusi i file personali e le impostazioni.
- Partizione di Ripristino alle impostazioni di Fabbrica Alcuni computer con Windows 7 installato di fabbrica contengono una partizione nascosta con all'interno un'immagine della partizione avviabile.
- Automated System Recovery (soltanto Windows XP Professional) – L' ASR è un backup dello stato del sistema, dei servizi, e dei componenti del SO. Viene utilizzato con il disco di installazione di Windows per ripristinare il computer.

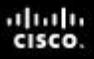

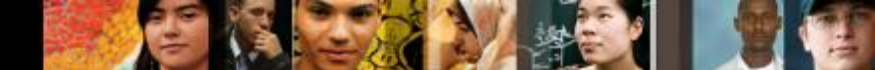

5.2.3 Conoscere i file della sequenza di avvio ed i file di Registro - 5.2.3.1 Processo di avvio di Windows 7

#### La sequenza di avvio di Windows 7

#### **Boot Sequence for Windows 7**

Power on Self Test (POST)

POST for each adapter card that has a BIOS

BIOS reads the MBR

MBR takes over control of the boot process and starts BOOTMGR

BOOTMGR reads the Boot Configuration Data file to know which OS to load and where to find the OS on the boot partition

BOOTMGR invokes WINLOAD.EXE in order to load the NTOSKRNL.EXE file and HAL.DLL

BOOTMGR reads the registry files and loads device drivers

NTOSKRNL.EXE starts the WINLOGON.EXE program and displays the Windows login screen

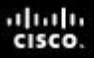

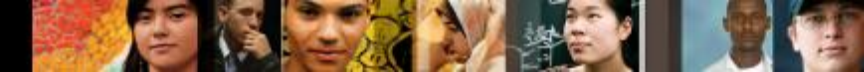

5.2.3.2 Modalità di avvio

#### Modalità di avvio

- Premendo il tasto F8 durante il processo di avvio si apre il menù Opzioni Avanzate di Avvio di Windows, il quale permette di selezionare come avviare Windows.
- Modalità Provvisoria Avvia Windows ma carica soltanto i driver per i componenti di base, come la tastiera ed il video.
- Modalità Provvisoria con Supporto di Rete Avvia Windows in maniera identica alla Modalità Provvisoria e carica anche i driver per i componenti di rete.
- Modalità Provvisoria con Prompt dei comandi Avvia Windows e carica il prompt dei comandi al posto dell'interfaccia grafica (GUI).
- Ultima Configurazione Sicuramente Funzionante Permette all'utente di caricare le impostazioni di configurazione di Windows che sono state utilizzate l'ultima volta che Windows è stato avviato con successo. Questo viene fatto accedendo ad una copia del registro che viene creata per questo scopo.

5.2.3.3 Registro di Windows

#### I File del Registro di Windows

| HKEY                | DESCRIPTION                                                                                  |
|---------------------|----------------------------------------------------------------------------------------------|
| HKEY_CLASSES_ROOT   | Information about which file<br>extensions map to a particular<br>application                |
| HKEY_CURRENT_USER   | Information, such as desktop<br>settings and history, related to<br>the current user of a PC |
| HKEY_USERS          | Information about all users<br>who have logged onto a<br>system                              |
| HKEY_LOCAL_MACHINE  | Information relating to the hardware and software                                            |
| HKEY_CURRENT_CONFIG | Information relating to all active devices on a system                                       |

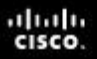

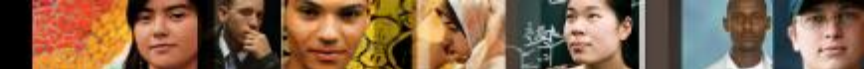

5.2.4.1 Procedure di Multiboot

#### **Procedure di Multiboot**

- Su un computer possono essere installati più SO.
- Per creare un sistema dual-boot in Microsoft Windows:
  - Bisogna avere più di un disco rigido oppure un disco rigido con più di una partizione.
  - Installare il SO meno recente sulla partizione primaria o sul disco rigido che ha una partizione attiva.
  - Installare il secondo SO sulla seconda partizione o disco rigido.
  - I file di avvio verranno automaticamente installati nella partizione attiva.
- Durante il processo di dual-boot:
  - Il file BOOTMGR indica che è presente più di un SO.
  - Viene chiesto di scegliere il SO che si vuole caricare.
  - **NOTA**: In Windows XP, il file BOOT.INI svolge il ruolo del file BOOTMGR.

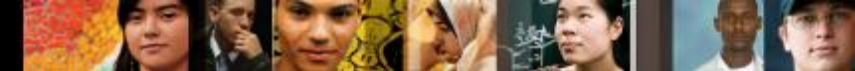

5.2.4.2 Utility di Gestione Disco

## **Utility di Gestione Disco**

- Questa utility può essere utilizzata per completare le seguenti azioni:
  - Visualizzare lo stato dei dischi
  - Estendere le partizioni
  - Dividere le partizioni
  - Assegnare le lettere ai dischi
  - Aggiungere dischi
  - Aggiungere array
- Per accedere all'utility di Gestione Disco in Windows 7 e Windows Vista, utilizzare il seguente percorso:

## Selezionare **Avvio >** tasto destro su **Computer > Gestione >** selezionare **Gestione Disco.**

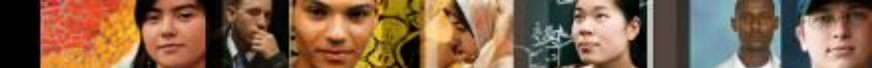

#### **Strutture delle Directory**

- Il livello radice della struttura della directory di Windows, la partizione, viene solitamente etichettata come disco C.
  - Contiene un set di directory standardizzate, denominate cartelle, per il sistema operativo, le applicazioni, le informazioni di configurazione ed i file dati.
  - Le directory possono contenere sottodirectory. Le sottodirectory vengono comunemente chiamate sottocartelle.
- Mappatura di un Drive Per dare un nome ai drive fisici o logici vengono utilizzate le lettere.
- Montaggio di un Volume Si mappa un drive su una cartella vuota in un volume. Ai drive montati vengono assegnati i percorsi al posto delle lettere.

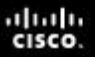

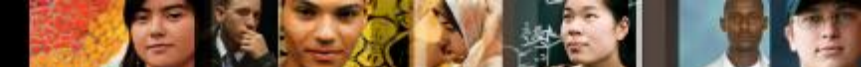

5.2.5.3 Attributi ed Estensioni dei file

## Attributi ed Estensioni dei file

- Convenzioni sui nomi del file system di Windows:
  - E' possibile utilizzare un massimo di 255 caratteri.
  - •Non sono consentiti caratteri come un punto (.) o una slash (\/).
  - Al nome del file viene agguanta una estensione di tre o quattro lettere per identificarne il tipo.
  - •I nomi dei file non sono case sensitive.
- Esempi di estensioni dei nomi dei file Windows :
  - .docx Microsoft Word
  - •.txt ASCII solo testo
  - .jpg formati grafici
  - •.pptx Microsoft PowerPoint
  - .zip formato di compressione

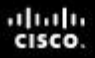

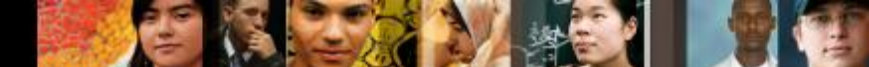

5.3 La GUI di Windows ed il Pannello di Controllo - 5.3.1.1 Il Desktop di Windows

#### II Desktop di Windows

- Una GUI fornisce una rappresentazione grafica di tutti i file, delle cartelle e dei programmi presenti su di un computer.
- Windows 7 e Windows Vista hanno un tema di default denominato Aero. Aero ha i bordi della finestra semitrasparenti, numerose animazioni ed icone che sono immagini in miniatura dei contenuti di un file.
- Windows 7 include le seguenti nuove funzionalità di Aero:
  - Shake Cliccando sulla barra del titolo di una finestra ed agitando il mouse, minimizza tutte le finestre che non sono in uso.
  - **Peek** Puntando il mouse sul lato destro della taskbar per rendere tutte le finestre trasparenti permette di visualizzare le icone ed i gadget sul desktop.
  - **Snap** Ridimensiona una finestra trascinandola verso un bordo dello schermo.
- Gadgets Gli utenti di Windows 7 e Windows Vista possono inserire sul desktop i Gadget. I Gadget sono piccole applicazioni come giochi, note adesive, o un orologio.

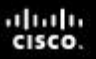

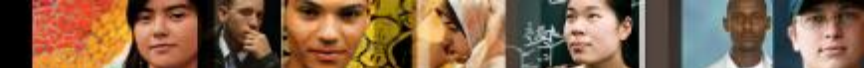

5.3.1.2 Proprietà del Desktop di Windows

## Proprietà del Desktop di Windows

- Per personalizzare il desktop in Windows 7 and Windows Vista, fare tasto destro in qualsiasi punto sul desktop e scegliere Personalizza per:
  - modificare le icone del desktop, i puntatori del mouse e la foto del proprio account.
  - modificare lo sfondo, il colore, i suoni ed il salvaschermo di un tema.

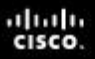

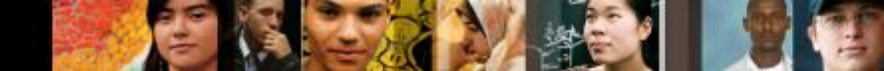

5.3.1.3 Menù di avvio e Barra delle applicazioni - 5.3.1.4 Gestione Attività

#### Il Desktop gli Strumenti e le Applicazioni di Windows

- Per personalizzare il Menù di Avvio o la Barra delle Applicazioni, fare tasto destro su di esse e scegliere Proprietà.
- Gestione Attività permette di visualizzare tutte le applicazioni che sono in esecuzione e di terminare ogni applicazione che ha smesso di rispondere:

#### •CTRL-ALT-DEL e seleziona Avvia Gestione Attività.

 Tasto destro sulla Barra delle Applicazioni e seleziona Avvia Gestione Attività.

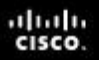

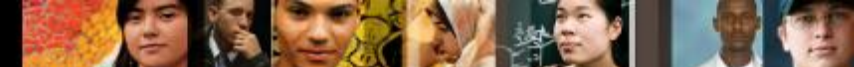

5.3.1.8 II Computer e Windows Explorer

## Il Computer e Windows Explorer

- Computer consente l'accesso ai vari dispositivi installati (Il mio Computer in Windows XP)
- Windows Explorer utilizzato per navigare il file system include:
  - Box di Ricerca Accesso alle precedenti ricerche. Filtra i risultati della ricerca.
  - Pulsante nuova cartella Crea una nuova cartella con un click.
  - Organizza Organizza gli elementi in modo semplice in base a differenti criteri.
  - Pulsante Riquadro anteprima Apre o chiude il Riquadro Anteprima.
- Le Applicazioni possono essere lanciate in molti modi:
  - Cliccando sull'applicazione nel Menù di Avvio o nella Barra delle Applicazioni.
  - Doppio click sull'icona di collegamento all'applicazione presente sul desktop.
  - Doppio click sull'eseguibile dell'applicazione presente sul desktop o in Windows Explorer.
  - Lanciare l'applicazione dalla finestra Esegui o dalla riga di comando.
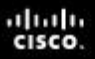

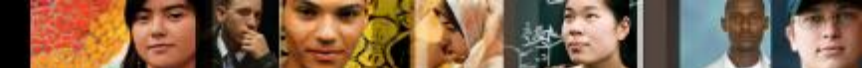

5.3.1.9 Raccolte di Windows 7

# Le Raccolte di Windows 7

- Consentono una semplice organizzazione del contenuto dai dispositivi di archiviazione su un computer locale o su di una rete.
- Sono cartelle virtuali che, all'interno della stessa visuale, presentano contenuto da differenti posizioni.
- Includono quattro Raccolte di default Documenti, Musica, Immagini e Video.
- Per aggiungere un file ad una raccolta, cliccare con il tasto destro sul file, selezionare Includi nella Raccolta e quindi scegliere a quale raccolta aggiungere il file.
- Per creare una nuova raccolta, aprire una cartella e selezionare Includi nella Raccolta > Crea una nuova raccolta

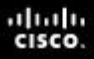

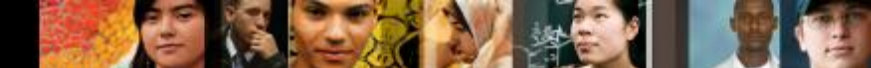

5.3.2.1 Introduzione alle Utility del Pannello di Controllo

# Le Utility del Pannello di Controllo

- Sistema e Sicurezza- Per configurare il sistema e le impostazioni di sicurezza
- **Rete e Internet** Per configurare i tipi di connessione di rete
- Hardware e Suoni Per configurare i dispositivi connessi al computer computer e le impostazioni relative ai suoni
- **Programmi** Per rimuovere, modificare e riparare le applicazioni
- Account utente e Protezione famiglia Per creare e rimuovere gli account utente ed impostare i parental control
- Aspetto e Personalizzazione Per controllare l'aspetto della GUI di Windows
- Orologio e Opzioni Internazionali Per specificare il luogo ed una lingua
- Accessibilità Per configurare Windows relativamente alle necessità di visione, ascolto e mobilità

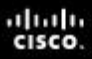

5.3.2.2 Account Utente

## **Account Utente**

- Utility Account Utente:
  - Creare un account utente.
  - Gestire le password, cambiare l'immagine, cambiare il nome ed il tipo di account, gestire un altro account e cambiare le impostazioni di Controllo Account Utente (UAC).
  - Avvio> Panello di Controllo> seleziona Account Utente
- Controllo Account Utente (UAC):
  - Controlla i programmi su un computer ed avvisa gli utenti quando una azione potrebbe rappresentare una minaccia per il sistema.

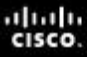

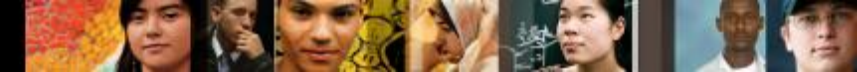

5.3.2.6 Opzioni Internet

# **Opzioni Internet**

 Per accedere ad Opzioni Internet selezionare Avvio > Pannello di Controllo > Opzioni Internet

| neral Security Privacy Content Co                                                                                                    | onnections Programs Advar                             |
|----------------------------------------------------------------------------------------------------|-------------------------------------------------------|
|                                                                                                    |                                                       |
| one page                                                                                                    |                                                       |
| To preate nome page taos, typ                                                                                                    | e each address on its own line                        |
| Philip //got microsoft.com/tw                                                                                                    | hink//unkid=0/35/                                     |
|                                                                                                    | -                                                     |
| The opposit                                                                                                    | ina dafa di lina biardi                               |
| - Concernent -                                                                                                    | UNE DE IDUIT                                          |
| rowsing history                                                                                                    |                                                       |
| Delete temporary files, history<br>and web form information.                                                                                                    | , cookies, saved passwords,                           |
| El Delete browsing history on                                                                                                    | and a                                                 |
|                                                                                                    |                                                       |
| land the second second s | Delete Cettings                                       |
|                                                                                                    | arriter and arriter                                   |
| iearch                                                                                                    |                                                       |
| iearch<br>O Change search defaults.                                                                                                    | Settings                                              |
| Change search defaults.                                                                                                    | Settings                                              |
| earch<br>Change search defaults.<br>(abs -                                                                                                    | Settings                                              |
| iearch<br>Change search defaults.<br>iabs<br>Change how webpages are do                                                                                                    | Settings                                              |
| iearch<br>Change search defaults.<br>Iabs<br>Change how webpages are do<br>tabs.                                                                                                    | Settings                                              |
| earch<br>Change search defaults.<br>abs<br>Change how webpages are do<br>tabs.<br>copearance                                                                                                    | Settings                                              |
| iearch<br>Change search defaults.<br>Tabs<br>Change how webpages are do<br>tabs.<br>Colors<br>Languages                                                                                                    | played in Settings<br>Fonts Accessibility             |
| iearch<br>Change search defaults.<br>abs<br>Change how webpages are do<br>tabs.<br>Colors<br>Languages                                                                                                    | Settings<br>played in Settings<br>Fonts Accessibility |

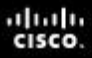

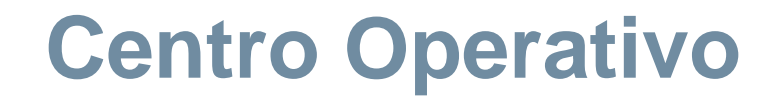

- Viene utilizzato per configurare le impostazioni di sicurezza in Windows 7 e Vista.
- Selezionare Avvio > Pannello di Controllo > Centro Operativo.

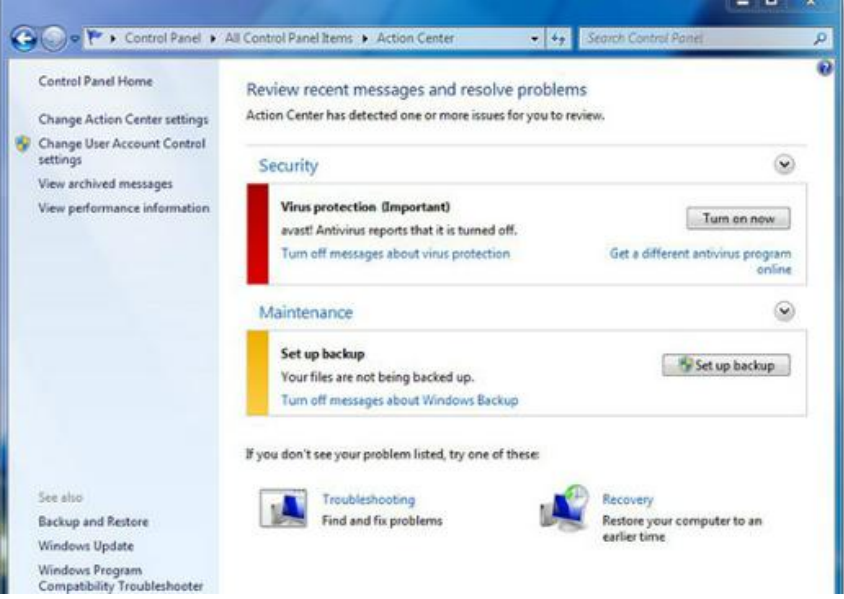

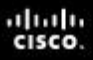

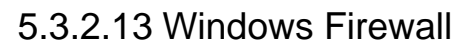

# **Windows Firewall**

- L'utility Windows Firewall implementa una policy di sicurezza regolando le impostazioni seguenti:
  - Consentire un programma o una funzionalità attraverso Windows Firewall
  - Modificare le impostazioni di notifica
  - Abilitare o disabilitare Windows Firewall
  - Ripristinare i valori predefiniti
  - Impostazioni Avanzate

#### Avvio > Pannello di Controllo > Windows Firewall.

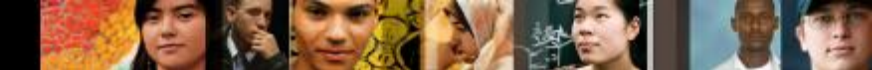

5.3.2.15 Utilità di Sistema

# Le Utilità di Sistema

- Visualizzano le informazioni di base del sistema, l'accesso agli strumenti ed alla configurazione avanzata delle impostazioni, inclusi:
  - Nome del Computer Visualizza o modifica il nome e le impostazioni del gruppo di lavoro di un computer, così come la modifica del dominio o del gruppo di lavoro.
  - Hardware Da accesso a Gestione Dispositivi o aggiusta le impostazioni di installazione dei dispositivi.
  - Impostazioni di Sistema Avanzate Configura le impostazioni relative alle prestazioni, i profili utente, l'avvio ed il ripristino.
  - **Protezione Sistema** Da accesso ripristino di Sistema e configura le impostazioni di protezione.
  - Connessione Remota Regola le impostazioni per l'Assistenza Remota ed il Desktop Remoto.

#### Avvio > Pannello di Controllo > Sistema

5.3.2.19 Gestione Dispositivi

# **Gestione Dispositivi**

- Visualizza le impostazioni per i dispositivi presenti nel computer e consente di:
  - Aggiornare un driver Modificare il driver attualmente installato.
  - **Ripristinare un driver** -Cambiare il driver attuale con quello precedente installato.
  - Disinstallare un driver
  - Disabilitare una periferica
- Avvio > Pannello di Controllo > Sistema > Gestione Dispositivi

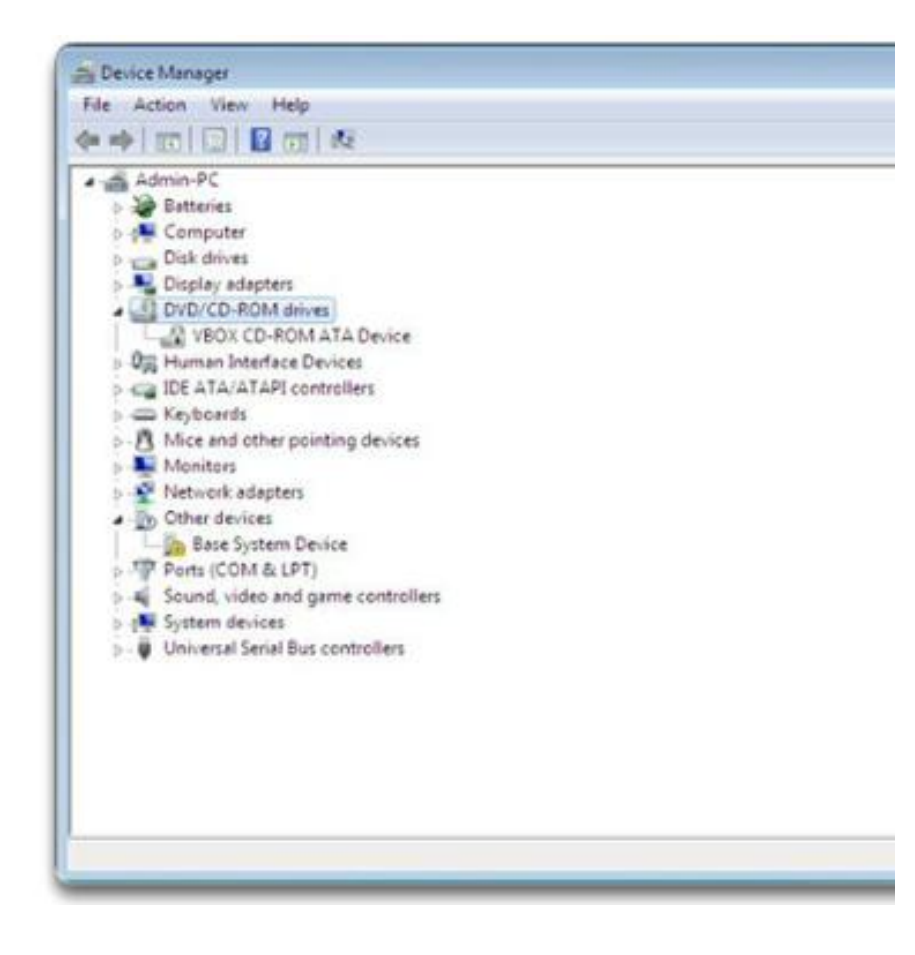

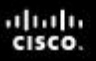

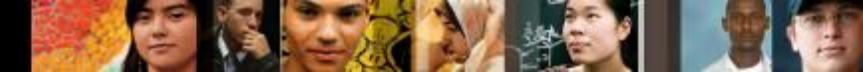

5.3.3 Strumenti di Amministrazione

# **Console di Gestione Computer**

- Fornisce le utility per gestire il proprio computer, inclusi:
  - Utilità di Pianificazione
  - Visualizzatore Eventi
  - Cartelle Condivise
  - Utenti e Gruppi Locali
  - Prestazioni
  - Gestione Dispositivi
  - Gestione Disco
- Avvio > Pannello di Controllo > Strumenti di Amministrazione > Gestione Computer

| * *                                                                                                    |                                                                                         |                                        |
|----------------------------------------------------------------------------------------------------|-----------------------------------------------------------------------------------------|----------------------------------------|
| Computer Management (Local                                                                                                    | Name                                                                                    | Actions                                |
| <ul> <li>System 1005</li> <li>Totak Scheduler</li> <li>Event Viewer</li> <li>Shared Folders</li> <li>Event Viewer</li> <li>Somed Folders</li> <li>Performance</li> <li>Device Manager</li> <li>Storage</li> <li>Disk Management</li> <li>Services and Applications</li> </ul> | If System Tools<br>Storage<br>in Services and Applications<br>Services and Applications | Computer Management (L<br>More Actions |
| e [                                                                                                    | e                                                                                       |                                        |

# Visualizzatore Eventi

- Effettua il log dello storico degli eventi riguardanti le applicazioni, la sicurezza ed il sistema.
- Questi file di log sono molto utili come strumento di troubleshooting.
- Avvio > Pannello di Controllo > Strumenti di Amministrazione > Visualizzatore Eventi

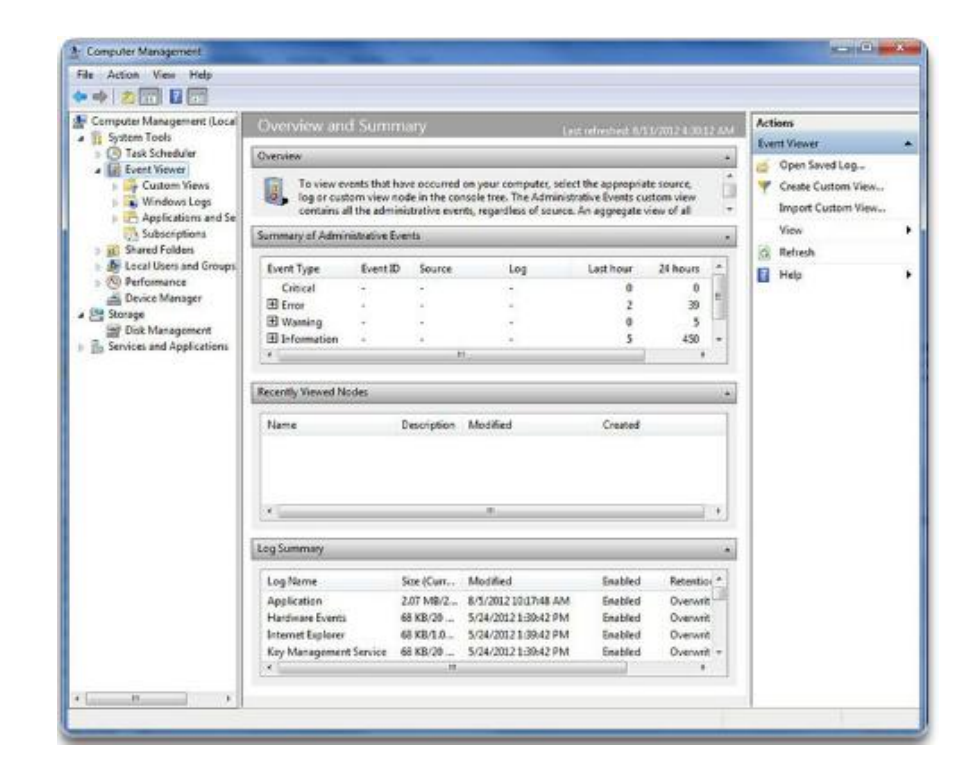

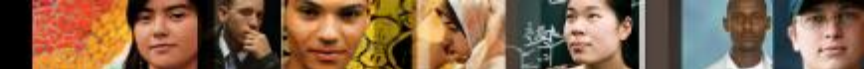

5.3.3.3 - 4 Servizi - 5.3.3.4 Performance Monitor

# Servizi e Performance Monitor

#### Servizi:

Avvia, ferma o disabilita i servizi.
Avvio > Pannello di Controllo > Strumenti di Amministrazione > Servizi.

| Services (Local)                        | Name<br>ActiveX Installer (<br>Adaptive Brightness<br>Adobe Acrobat U          | Description<br>Provides Us<br>Monitors a                                                                                                    | Status                                                                                                    | Startup Type<br>Manual                                                                                                    | Log On As                                                                                                    |
|-----------------------------------------|--------------------------------------------------------------------------------|----------------------------------------------------------------------------------------------------|----------------------------------------------------------------------------------------------------|----------------------------------------------------------------------------------------------------|----------------------------------------------------------------------------------------------------|
| select an item to view its description. | Name<br>Q. ActiveX Installer (<br>Q. Adaptive Brightness<br>Q. Adobe Acrobat U | Description<br>Provides Us<br>Monitors a                                                                                                    | Status                                                                                                    | Startup Type<br>Manual                                                                                                    | Log On As                                                                                                    |
|                                         | G ActiveX Installer (<br>G Adaptive Brightness<br>Adobe Acrobat U              | Provides Us<br>Monitors a                                                                                                    |                                                                                                    | Manual                                                                                                    | Local Gusta                                                                                                    |
|                                         |                                                                                | Adobe Acro                                                                                                    | Started                                                                                                    | Manual<br>Automatic                                                                                                    | Local Service<br>Local Syste                                                                                                    |
|                                         | Adobe Flash Playe<br>Andrea RT Filters<br>Application Experi                   | This service                                                                                                    | Started                                                                                                    | Manual<br>Automatic<br>Manual                                                                                                    | Local Syste<br>Local Syste<br>Local Syste                                                                                                    |
|                                         | Application Identity                                                           | Determines<br>Facilitates t                                                                                                    |                                                                                                    | Manual<br>Manual                                                                                                    | Local Service<br>Local Syste                                                                                                    |
|                                         | Application Cayer<br>Application Mana<br>avast Antivirus                       | Processes in<br>Manages an                                                                                                    | Started                                                                                                    | Manual<br>Automatic                                                                                                    | Local Syste                                                                                                    |
|                                         | G Background Intelli<br>Base Filtering Engi                                    | Transfers fil<br>The Base Fil                                                                                                    | Started<br>Started                                                                                                    | Manual<br>Automatic                                                                                                    | Local Syste<br>Local Service                                                                                                    |
|                                         | Block Level Backu                                                              | The WBENG<br>The Bluetoo                                                                                                    | Started                                                                                                    | Manual<br>Manual                                                                                                    | Local Syste<br>Local Syste                                                                                                    |
|                                         | G BranchCache<br>G Certificate Propag                                          | This service                                                                                                    | <b>A</b>                                                                                                    | Manual<br>Manual                                                                                                    | Network S<br>Local Syste                                                                                                    |
|                                         | COM+ Event Syst                                                                | Supports Sy                                                                                                    | Started                                                                                                    | Automatic                                                                                                    | Local Syste                                                                                                    |
|                                         |                                                                                | <ul> <li>Application Layer</li> <li>Application Mana</li> <li>avasti Antivirus</li> <li>Bace Ritering Engin</li> <li>BitLocker Drive En</li> <li>Block Level Backu</li> <li>Bluetooth Support</li> <li>Branch/Cache</li> <li>Conficate Propag</li> <li>CNA Key Isolation</li> <li>COM+ Event Syst</li> </ul> | Application Layer Provides su     Application Mana     Processes in     avasti Antivirus Manages an     Background Intelli Transfers fil     Base Filtening Engli The Base Filt     BitLocker Drive En     BitLocker Drive En     Copies user     Copies user     Copies user     COM- Event Syst | Application Layer Provides su<br>Application Mana Processes in<br>avast Antivirus Manages an Started<br>Background Intelli Transfers fil Started<br>Blacker Drive En BDESVC hos<br>Block Level Backa The WBENG<br>Bluetooth Support The Bluetoo Started<br>Bluetooth Support The Bluetoo Started<br>Certificate Propag Copies user<br>CNG Key Isolation The CNG ke Started<br>COMe Event Syst Supports Sy Started | Application Layer Provides su Manual     Application Mana     Processes in Manual     Application Mana     Processes in Manual     Avata Manual     Avata Manual     Background Intelli Transfers fil Started Manual     Bac Filtering Engi The Base Fill Started Manual     BitLocker Drive En BDESVC hos Manual     Block Level Backu The WEBNG Manual     Block Level Backu The Bivetoo Started Manual     BachCache This service Manual     Certificate Propag Copies user Manual     CNK key Isolation     COM- Event Syst Started Manual     Communice Communice Avata Manual     Communice Communice Avata Manual     Communice Avata Manual     Communice Avata Manual |

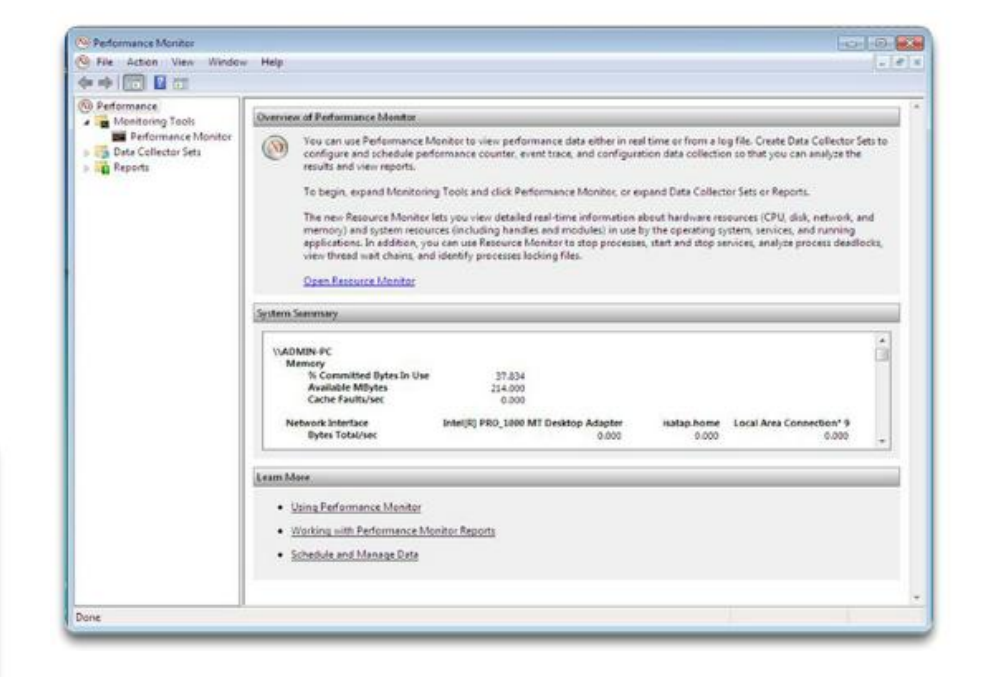

#### **Performance Monitor:**

• Registra i dati sulle performance e configura gli allarmi.

#### • Avvio > Pannello di Controllo > Strumenti di Amministrazione > Performance Monitor

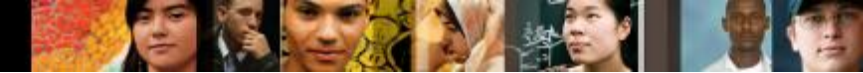

5.3.4 Strumenti di Sistema - 5.3.4.1 Deframmentazione Disco e Strumento Controllo Errori del Disco

# Deframmentazione Disco e Strumento Controllo Errori del Disco

- La Deframmentazione Disco rende contigui i file sul disco rigido velocizzando la lettura dei file.
- Per accedere a Deframmentazione Disco in Windows 7, selezionare Avvio > Tutti i Programmi > Accessori > Utilità di Sistema > Deframmentazione Disco.
- CHKDSK controlla l'integrità di file e cartelle scansionando la superficie del disco rigido per rilevare gli errori fisici.
- Accedere a CHKDSK dall'interno di Deframmentazione Disco oppure inserire CHKDSK nella riga di comando al fine di rilevare e riparare gli errori del disco.

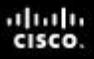

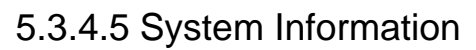

# **Strumento System Information**

- Riunisce e mostra informazioni sul computer locale e quelli remoti
- Per accedere allo strumento System Information, Avvio
   Tutti i Programmi > Accessori > Utilità di Sistema
   System Information

| System Information                  | _                                                                                                   | and the second second                                                                                                    |
|-------------------------------------|----------------------------------------------------------------------------------------------------|----------------------------------------------------------------------------------------------------|
| File Edit View Help                 |                                                                                                    |                                                                                                    |
| System Summary                      | Item                                                                                                | Value                                                                                                    |
| Components     Software Environment | OS Name<br>Version<br>Other OS Description<br>OS Manufacturer<br>System Name<br>System Manufacturer | Microsoft Windows 7 Home Premium<br>6.1.7601 Service Pack 1 Build 7601<br>Not Available<br>Microsoft Corporation<br>BERN-PC<br>Dell Inc. |
|                                     | System Type<br>Processor<br>BIOS Version/Date<br>SMBIOS Version                                     | x64-based PC<br>Intel(R) Core(TM) i5-2410M CPU @ 2.30GHz, 2301 Mhz, 2 Core(s), 4 Logical Pr<br>Dell Inc. A07, 7/18/2011<br>2.6           |
|                                     | Windows Directory<br>System Directory<br>Boot Device<br>Locale<br>Hardware Abstraction Layer        | C:\windows<br>C:\windows\system32<br>\Device\HarddiskVolume2<br>United States<br>Version = "6.1.7601.17514"                              |

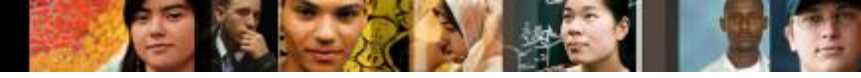

5.3.5.1 Desktop Remoto

# **Desktop Remoto**

- Desktop Remoto
  - Visualizza e controlla un computer da un luogo remoto.
- Assistenza Remota
  - Permette anche all'utente di vedere cosa sta facendo al computer il tecnico da remoto.
- Per accedere in Windows 7 o in Windows Vista, selezionare Avvio > Tutti i Programmi > Accessori > Connsessione Desktop Remoto

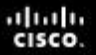

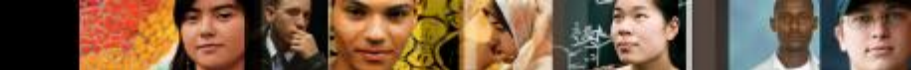

5.3.6.1 Utility uniche di Windows 7 - 5.3.6.2 Utility uniche di Windows Vista - 5.3.6.3 Utility uniche di Windows XP

# Utility del Pannello di Controllo Uniche per ogni Specifica Versione di Windows

#### Windows 7

- •Gruppo Home
- Centro operativo
- Windows Defender
- Connessione RemoteApp e
   Desktop
- •Risoluzione dei Problemi

#### Windows Vista

- Impostazioni Tablet PC
- Penna e dispositivi di Input
- •File Offline
- •Segnalazione Problemi e Soluzioni
- Stampanti

#### Windows XP

- •Aggiungi/Rimuovi Programmi
- •Stampanti e Fax
- Aggiornamenti Automatici
- Connessioni di Rete
- Creazione Guidata Rete

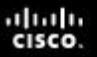

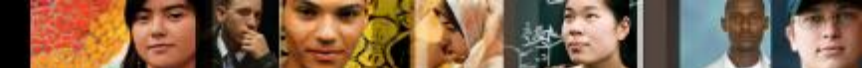

5.3.7.1 Strumenti a Riga di Comando

# Strumenti a Riga di Comando

 Avvio > Digitare Cmd nella casella di ricerca > Premere Invio

| Command             | Command Function                                                                                      | h         |
|---------------------|----------------------------------------------------------------------------------------------------|-----------|
| Help [command-name] | Provides specific information for any<br>CLI command . Alternatively, you can<br>use [command-name]/? |           |
| Taskkill            | Kill or stop a running application                                                                    | ≡         |
| Bootrec             | Use to repair the MBR                                                                                 |           |
| Shutdown            | Shuts down a local or remote machine                                                                  |           |
| Tasklist            | Displays currently running applications                                                               | $\square$ |
| MD                  | Creates a new directory                                                                               |           |
| RD                  | Removes a directory                                                                                   |           |
| CD                  | Changes to a different directory                                                                      |           |
| DEL                 | Deletes a file                                                                                        |           |
| FDISK               | Tool used to partition disks in Windows<br>XP                                                         |           |
| FORMAT              | Formats a drive, mount point, or<br>volume with a file system                                         |           |
| COPY                | Copies files from one location to<br>another                                                          | •         |

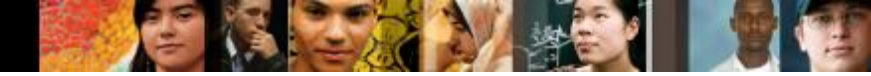

5.3.7.3 L'Utility Esegui

# L'Utility Esegui

- Permette di inserire comandi per configurare le impostazioni ed apportare modifiche al sistema.
- Per accedere in Windows 7 selezionare Avvio > Box di Ricerca > digitare Esegui > Invio.

#### Comandi Comuni

- CMD Utilizzato per eseguire programmi a riga di comando.
- **DXDIAG** Mostra i dettaglio per tutti i componenti DirectX ed i driver.
- **EXPLORER** Apre Windows Explorer.
- MMC Apre la Microsoft Management console (MMC).
- **MSCONFIG** Apre l'Utilità di Configurazione Sistema.
- MSINFO32 Mostra il sommario di sistema completo del computer.

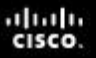

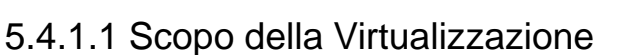

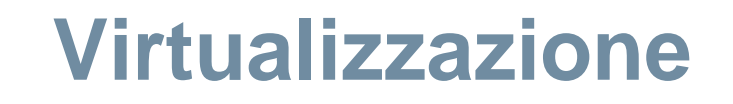

- La macchina host utilizza le sue risorse per ospitare una macchina virtuale.
- Ospitare una macchina virtuale consente agli utenti di accedere alle funzionalità ed alle risorse fornite da un SO che non si trova sul PC locale.
- Fornisce accesso alle applicazioni, servizi di condivisione dei file ed altri strumenti di produttività.
- Gli utenti possono ulteriormente incrementare le funzionalità del loro sistema eseguendo più macchine virtuali.

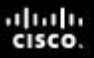

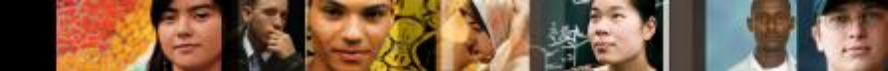

5.4.1.2 Hypervisor: Gestione della Virtual Machine

# Virtualizzazione

- Il software che crea e gestisce una macchina virtuale su di una macchina host viene chiamato hypervisor, o Virtual Machine Manager (VMM).
  - Alloca le risorse fisiche del sistema, come la CPU, la RAM ed il disco rigido, ad ogni macchina virtuale in base alle necessità.
- Windows Virtual PC è la piattaforma di virtualizzazione per Windows 7
  - Permette di suddividere fra le macchine virtuali le risorse di sistema di un SO Windows.

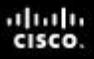

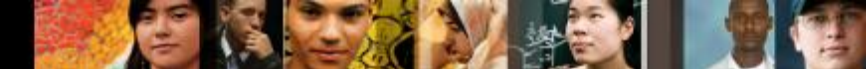

5.4.1.3 Requisiti del PC per la Virtualizzazione

# Requisiti del PC per la Virtualizzazione

| Processor                            | <ul><li>1 GHz</li><li>32-bit/64-bit Processor</li></ul>                                                                                                    |
|--------------------------------------|----------------------------------------------------------------------------------------------------|
| Hard Disk Space                      | 15 GB per Virtual OS                                                                                                    |
| Memory                               | 2GB                                                                                                    |
| Supported Host Operating<br>Systems  | <ul> <li>Windows 7 Home Basic</li> <li>Windows 7 Home Premium</li> <li>Windows 7 Enterprise</li> <li>Windows 7 Professional</li> <li>Windows 7 Ultimate</li> </ul> |
| Supported Guest Operating<br>Systems | <ul> <li>Windows XP</li> <li>Windows Vista</li> <li>Windows 7</li> </ul>                                                                                           |

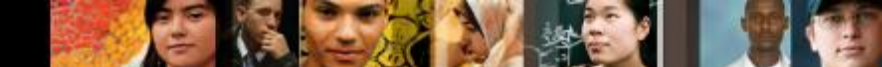

5.5.1.1 Pianificazione della Manutenzione Preventiva

# Pianificazione della Manutenzione Preventiva

Componenti di un piano di manutenzione preventiva:

- Aggiornare il sistema operativo e le applicazioni
- Aggiornare l'antivirus e l'altro software di protezione
- Controllare gli errori del disco rigido
- Effettuare il backup del disco rigido
- Deframmentare il disco rigido
- Aggiornare i dispositivi
- Aggiornare il Firmware
- Attivare i programmi

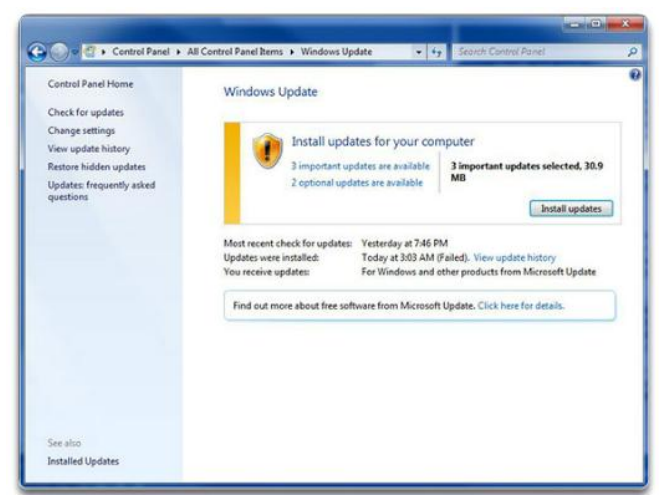

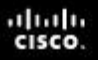

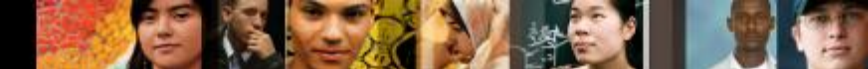

5.5.1.6 Pianificazione delle Attività

### Pianificazione delle Attività

- Il comando at lancia le attività ad un orario specificato utilizzando l'interfaccia a riga di comando.
- L' Utilità di Pianificazione di Windows lancia le attività ad un orario specificato utilizzando un'interfaccia grafica.
- In Windows 7 e Windows Vista, per accedere all'Utilità di Pianificazione di Windows, selezionare Avvio > Tutti i Programmi > Accessori > Utilità di Sistema > Utilità di Pianificazione.
- Entrambi questi strumenti permettono agli utenti di impostare comandi da eseguire ad una determinata ora soltanto una volta o da ripetere in determinati giorni o momenti.

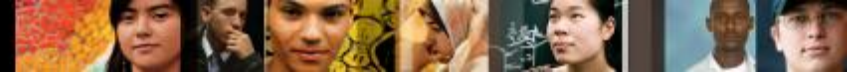

5.5.1.10 Punto di Ripristino

# Punto di Ripristino

- Se un computer va in crash, il SO può ritornare indietro ad un punto di ripristino utilizzando l'Utility Ripristino Configurazione Sistema.
  - L'utility di ripristino opera solamente sul SO e sui file delle applicazioni.
  - Prima di creare un punto di ripristino si dovrebbe eseguire un software antivirus per rimuovere il malware.
- Quando creare un punto di ripristino:
  - Prima di aggiornare o sostituire il Sistema Operativo.
  - Quando si installa o si aggiorna l'hardware.
  - Quando si installa un driver o una applicazione.
- Avvio > Tutti i Programmi > Accessori > Utilità di Sistema > Ripristino Configurazione Sistema

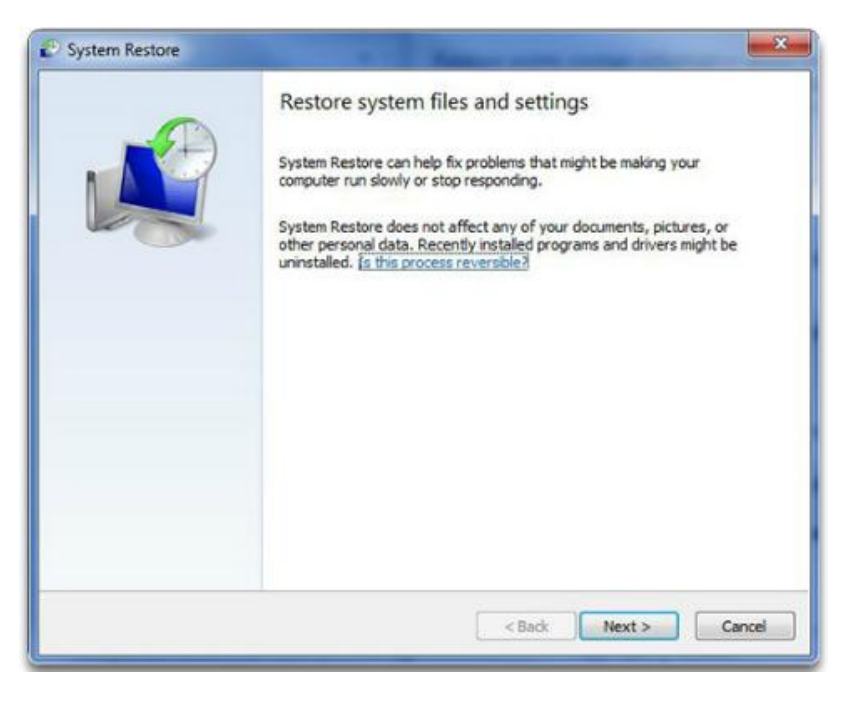

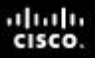

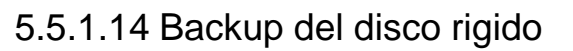

# Backup del disco rigido

- Utilizzare Microsoft Backup Tool per effettuare i backup.
- Stabilire una strategia di backup che permetta il recupero dei dati.
- Stabilire quanto spesso deve essere effettuato il backup dei dati ed il tipo di backup da eseguire.
- E' necessario effettuare le copie soltanto dei file che sono stati modificati dall'ultimo backup.
- Per accedere all'utility di backup in Windows 7, selezionare Avvio > Pannello di Controllo > Backup e Ripristino.

5.5.1.4 Backup del disco rigido

# **Tipologie di Backup**

|               | Descrizione                                                                          | Clear<br>marker |
|---------------|--------------------------------------------------------------------------------------|-----------------|
| Normale       | File e cartelle selezionati                                                          | Si              |
| Copia         | File e cartelle selezionati                                                          | Νο              |
| Differenziale | File e cartelle selezionati che sono stati modificati dall'ultimo backup             | Νο              |
| Incrementale  | File e cartelle selezionati che sono stati modificati dall'ultimo backup             | Si              |
| Giornaliero   | File e cartelle selezionati che sono<br>stati modificati nel corso della<br>giornata | No              |

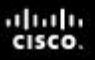

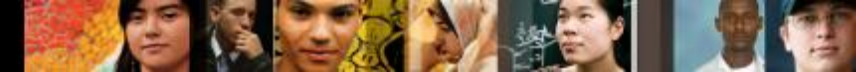

5.6.1 Applicare ai Sistemi Operativi il processo di troubleshooting

# **II Processo di troubleshooting**

- **Step 1** Identificare il problema
- Step 2 Stabilire una teoria sulle probabili cause
- Step 3 Provare la teoria per determinare la causa
- Step 4 Stabilire un piano di azione per risolvere il problema e implementare la soluzione
- Step 5 Verificare la piena funzionalità del sistema e implementare eventuali misure preventive
- Step 6 Documentare quanto scoperto (conclusioni), le azioni svolte e i risultati

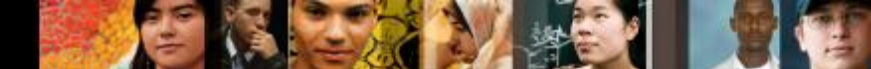

5.6.1.1 Step 1 - Identificare il problema

# **Step 1 - Identificare il problema**

- Configurazione del computer
  - Sistema operativo, patch ed aggiornamenti, ambiente di rete, tipo di connessione

#### Domande a risposta aperta

- Quali problemi si stanno incontrando con il computer?
- Quale software è stato installato di recente sul computer?
- Cosa si stava facendo quando è stato identificato il problema?
- Quale sistema operativo è installato sul computer?
- Quali aggiornamenti o patch sono stati installati sul computer?

#### Domande a risposta chiusa (con risposta "sì" o "no")

- Qualcun altro ha utilizzato il computer di recente?
- Il computer si è avviato correttamente?
- E' stata modificata la password di recente?
- E' stato ricevuto qualche messaggio di errore sul computer?

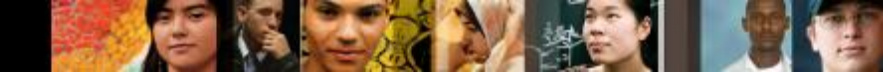

5.6.1.2 Step 2 - Stabilire una teoria sulle probabili cause

# Step 2 - Stabilire una teoria sulle probabili cause

- Creare una lista delle ragioni più comuni del perchè si sia verificato il problema ed elencare le cause più semplici e più ovvie in cima e quelle più complesse in coda.
  - Impostazioni errate nel BIOS
  - Blocco maiuscole impostato su ON
  - Disco non avviabile nel lettore floppy durante l'avvio del computer
  - La password è stata modificata
  - Impostazioni del monitor nel pannello di controllo non corrette
  - Aggiornamento del sistema operativo non riuscito
  - Aggiornamento del driver non riuscito
  - Infezione da malware
  - Disco rigido guasto
  - File del sistema operativo corrotti

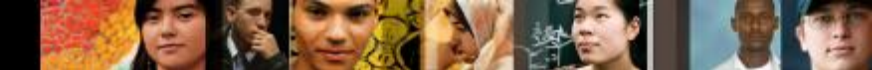

5.6.1.3 Step 3 - Determinare la causa esatta

## Step 3 - Provare la teoria per determinare la causa

- Verificare le proprie teorie sulle probabili cause, una alla volta, cominciando dalle più rapide e semplici.
  - Effettuare il log in come utente diverso.
  - Utilizzare software diagnostico di terze parti.
  - E' stato appena installato nuovo software o degli aggiornamenti del software.
  - Disinstallare le applicazioni installate di recente.
  - Avviare in modalità provvisoria per stabilire se il problema è legato ai driver.
  - Effettuare il rolla back dei nuovi driver installati.
  - Esaminare Gestione Periferiche per i conflitti fra i dispositivi.
  - Esaminare il log degli eventi per avvisi o errori.
  - Controllare la presenza di errori sul disco rigido e riparare i problemi del file system.
  - Utilizzare system file checker per ripristinare i file di sistema corrotti.
  - Utilizzare il ripristino configurazione di sistema se è stato installato un aggiornamento del sistema o un service pack.

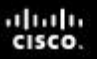

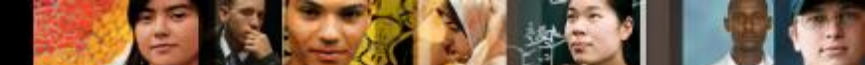

5.6.1.4 Step 4 - Implementare la soluzione

# Step 4 - Stabilire un piano di azione per risolvere il problema e implementare la soluzione

- Se le procedure più rapide non hanno corretto il problema, esso deve essere approfondito per trovarne la causa esatta.
- Dividere un problema complesso in sottoproblemi più semplici, che possano essere analizzati e risolti singolarmente.
- Creare una lista delle possibili soluzioni ed implementarle una alla volta. Se si implementa una possibile soluzione e non funziona, riportarsi nelle condizioni precedenti e provarne un'altra.

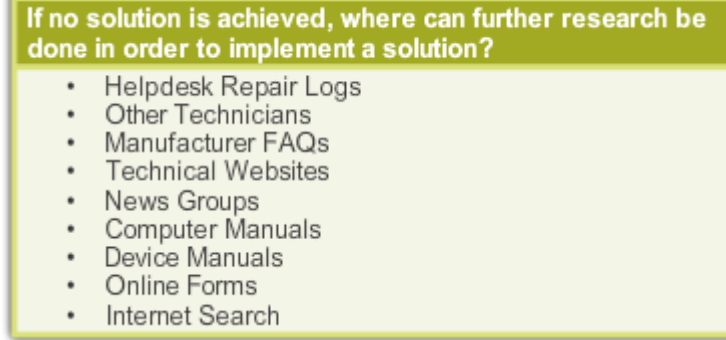

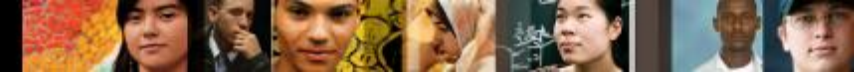

5.6.1.5 Step 5 – Verificare la soluzione e la funzionalità del sistema

# Step 5 – Verificare la piena funzionalità del sistema e implementare misure preventive

- Verificare la completa funzionalità del sistema ed implementare ogni misura preventiva che fosse necessaria.
  - Spegnere il computer ed avviarlo nuovamente.
  - Controllare i log degli eventi per assicurarsi che non siano presenti nuovi avvisi o errori.
  - Controllare Gestione Dispositivi per verificare che non siano presenti avvisi o errori.
  - Eseguire DxDiag per assicurarsi che le DirectX stiano funzionando correttamente.
  - Assicurarsi che le applicazioni stiano funzionando correttamente.
  - Assicurarsi che le condivisioni di rete siano accessibili.
  - Assicurarsi che sia possibile accedere ad Internet.
  - Eseguire nuovamente file checker per assicurarsi che tutti i file siano corretti.
  - Eseguire nuovamente scandisk per assicurarsi che sul disco rigido non siano rimasti problemi.
  - Controllare gestione attività per assicurarsi che tutti i programmi funzionino correttamente.
  - Eseguire nuovamente ogni strumento diagnostico di terze parti.
  - Far verificare al cliente la soluzione e la funzionalità del sistema.

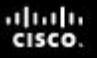

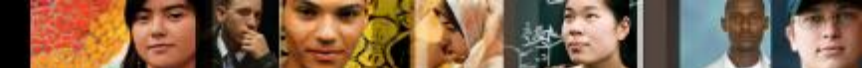

5.6.1.6 Step 6 - Documentare quanto scoperto

# Step 6 - Documentare quanto scoperto (conclusioni), le azioni svolte e i risultati

- Discutere la soluzione con il cliente.
- Avere conferma dal cliente che il problema è stato risolto.
- Consegnare al cliente la documentazione appropriata.
- Documentare il processo nell'ordine di lavoro e nel proprio giornale del tecnico:
  - Descrizione del problema
  - Soluzione
  - Componenti utilizzati
  - Quantità di tempo impiegato nella risoluzione del problema

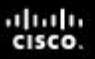

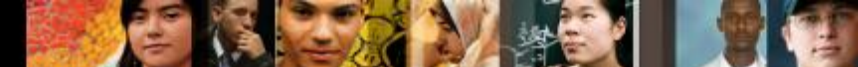

5.6.2.1 Problemi più comuni e soluzioni

# Problemi più comuni e soluzioni

- I problemi dei sistemi operativi possono essere attribuiti all'hardware, alle applicazioni o a problemi di configurazione oppure a delle combinazioni delle tre cose.
- Consultare il grafico dei problemi comuni dei SO e delle relative soluzioni nel curriculum al paragrafo 5.6.2.1

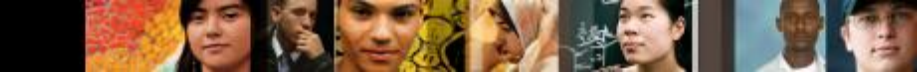

# Capitolo 5 – Riepilogo

- Sono disponibili molti sistemi operativi differenti ed è necessario considerare le esigenze del cliente e l'ambiente quando di effettua la scelta di un sistema operativo.
- I passi principali nell'assemblaggio del computer di un cliente includono la preparazione del disco rigido, l'installazione del sistema operativo, la creazione degli account utente e la configurazione delle opzioni di installazione.
- Per navigare nel desktop di una GUI viene utilizzato un dispositivo di puntamento, come un mouse.
- Una CLI utilizza comandi per completare le attività e navigare il file system.

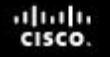

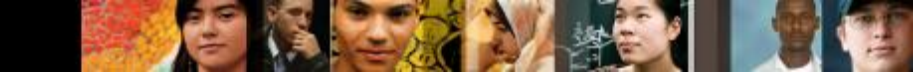

# Capitolo 5 – Riepilogo (Continua)

- Stabilire una strategia di backup che consenta il recupero dei dati. Nei sistemi operativi Windows sono disponibili tutti i tipi di backup: normale, copia, differenziale, incrementale e giornaliero.
- La virtualizzazione è diventata un metodo popolare per fornire al personale risorse critiche, come applicazioni, servizi di condivisione dei file ed altri strumenti di produttività.
- Le tecniche di manutenzione preventiva aiutano ad assicurare un funzionamento ottimale del sistema operativo.
- Alcuni degli strumenti disponibili per il troubleshooting dei problemi di un SO includono strumenti di amministrazione, strumenti di sistema e comandi CLI.

# Cisco | Networking Academy<sup>®</sup> Mind Wide Open<sup>™</sup>